| MPAREX - Leinfelden                                           |                                                                                                    |                                                         | -                      |               |
|---------------------------------------------------------------|----------------------------------------------------------------------------------------------------|---------------------------------------------------------|------------------------|---------------|
| Ansberg, Kathrin (38)<br>Nr.: 79, Code: zvhw7k8kw<br>Vorgänge | C Suche P Beschen Beschen Besc |                                                         | AMPAREX F              | ernvartung Hi |
| 🐣 Kunden                                                      | Ergotherapie                                                                                                    |                                                         |                        |               |
| 🔥 Ansberg, Kathrin 🛛                                          | 🔗 Verordnung 🕆 Abrechnung 🥪 Leistungsnachweise 🖉 Kommentare 📄 Bericht                                                                                                    |                                                         |                        |               |
| 🔎 Kunde                                                       | Kostenträger: AOK Baden-Württemberg (01.02.2021 - )                                                                                                    | 01.02.2021 🗰 Status: Offen                              |                        |               |
| Ø Vorgänge                                                    | Arzt:         Fritz, Peter (Dr. med)         Ø         VO-Da           Hausbesuch         Therapiebericht         Gruppentherapie         Frequ                                                                                                    | It: 01.03.2021 Dringlicher Ber<br>enz 1 Rez-Art Standar | nBedarf<br>dverordnung | <b>-</b> 1    |
| Audiogramme                                                   | Ind.Schl.: EN1 🔎 💌 a 🛛 b 🗖 c 📄 P.Ind.S ICD-10: G11.1 🚺 Weitere ICD-10:                                                                                                    |                                                         |                        |               |
| Dokumentation                                                 | Diagnose: Früh beginnende zerebellare Ataxie                                                                                                    |                                                         |                        | Ø             |
| ₽ Wartelisten                                                 | Kalkulation AN-L-0005-21 Zuzahlungsbefreit Nein                                                                                                    |                                                         |                        |               |
| & Befragungen                                                 | Positionen P 皆 🖈 🕸                                                                                                    | Schnellsuche 🔎 Gesamtprei                               | s:                     | 0,00          |
| Serviceverträge                                               | Menge Kurzz Artikelname / Beschreibung Preis Eigenanteil                                                                                                    | Neu Kostenträge                                         | нс - 🗌                 | 0,00          |
| Karten und Programme                                          |                                                                                                    | E Löschen Rezeptgebü                                    | ihr: +                 | 0,00          |
|                                                               |                                                                                                    | Eigenanteil                                             | =                      | 0.00          |
| Angebote                                                      |                                                                                                    | Bezahlt                                                 | - 1                    | 0,00          |
| Rechnungen                                                    |                                                                                                    | Noch zu zah                                             | ilen: =                | 0,00          |
| T Abrechnung Kostenträger                                     | 0 🚔 Pos-Nr.: Einzel:                                                                                                    |                                                         | Zahlung                | pen           |
|                                                               | Vorgangsschritte (4) 우 🗄 차 후                                                                                                    | = Bearbeiten                                            |                        |               |
| -                                                             | Rezept liegt vor                                                                                                    | 🛏 Zurücksetzen                                          |                        |               |
| Terminplaner                                                  | Vergütungsvereinbarung     Terminzettel drucken                                                                                                    | Nachdrucken                                             | Terminli:              | ste           |
| Kasse                                                         | Therapiebericht                                                                                                    | <ul> <li>Kopieren</li> </ul>                            | 🛷 Abschlie             | ßen           |
| agerverwaltung                                                |                                                                                                    |                                                         |                        |               |

### Arbeitsabläufe

• Teilweise Zuzahlung für Therapie um den Jahreswechsel oder den 18. Geburtstag

### Maskenbeschreibung

| Feld           |                                                                         | Beschreibung                                                                                                    |                                                                                                    |
|----------------|-------------------------------------------------------------------------|----------------------------------------------------------------------------------------------------|----------------------------------------------------------------------------------------------------|
| Start          | Als Start einer Therapi<br>Vorgangs aus dem ers<br>dem Datum der Anlage | e-Behandlung gilt das Datum der ersten Behandlung. In AMPAR<br>ten Leistungsnachweis übernommen. Solange es noch keinen L<br>e des Vorgangs.                                                                                                    | EX wird daher das Startdatum eines Therapie-<br>eistungsnachweis gibt, entspricht das Startdatum,                                                                                                    |
| VO-<br>Dat.    | Datum der Ausstellung                                                   | der Verordnung                                                                                                    |                                                                                                    |
|                |                                                                         | Beschreibu                                                                                                    | ng                                                                                                    |
|                | Dringlicher<br>BehBedarf (<br>nicht bei<br>Privat<br>Patienten)         | Bei Verordnungen gibt es kein Datum für den spätesten Start, s<br>Behandlungsbedarf'. Ohne Kennzeichen muss die Behandlung<br>Kennzeichen innerhalb von 14 Tagen.<br>Wird im Vorgang ein Verordnungsdatum ab dem 01. Oktober 2<br>Physiotherapie, Egotherapie, Logopädie oder Podologie) einge<br>("Spätest.")'. An dessen Stelle wird eine Checkbox angezeigt 'E<br>Die Einteilung in Erst- und Folgeverordnung entfällt. Es gibt nur | sondern ein Kennzeichen 'dringender<br>innerhalb von 28 Tagen beginnen, mit<br>020 (Nur Deutschland, nur GKV, nur<br>tragen, entfällt das Datumsfeld 'Spätester Beginn<br>pringlicher Behandlungsbedarf'. |
| Rez.Art        | Ab dem 01. April 2024                                                   | dürfen Blankoverordnungen ausgestellt und abgerechnet werde                                                                                                    | n.                                                                                                    |
|                | RezArt                                                                  | Beschreibung                                                                                                    |                                                                                                    |
|                | Standartverordnung                                                      | Standartrezept                                                                                                    |                                                                                                    |
|                | Entlassmanagement                                                       | Ein Rezept vom Krankenhaus (Gültigkeit von zwei Wochen)                                                                                                    |                                                                                                    |
|                | Blankorezept                                                            | Art der Behandlung kann vom Therapeuten bestimmt werden                                                                                                    |                                                                                                    |
| Abrech<br>nung | Informationsfeld 'Abrec                                                 | hnung' zeigt an, ob das Rezept als 'Sammelrechnung/Einzelrech                                                                                                    | nnung' abgerechnet wurde oder nicht.                                                                                                    |

| Status                | Möglicher Status                                                                                                    | der Verordnung                                                                                                    | ) kann sein:                                                                                                    |                                                                        |                                                                                                    |
|-----------------------|----------------------------------------------------------------------------------------------------|----------------------------------------------------------------------------------------------------|----------------------------------------------------------------------------------------------------|------------------------------------------------------------------------|----------------------------------------------------------------------------------------------------|
|                       | Status                                                                                                    |                                                                                                    |                                                                                                    |                                                                        | Beschreibung                                                                                                    |
|                       | Offen                                                                                                    | Die Verordnun<br>Eingabeprüfun                                                                                           | g ist frei zur Ei<br>g.                                                                                         | ngabe. A                                                               | lle Felder sind zur Eingabe freigegeben bzw. unterliegen teilweise einer                                                                                                    |
|                       | Abgeschlossen                                                                                                    | Die Verordnun                                                                                                    | g wurde dem F                                                                                                   | atienten                                                               | n bzw. dem Kostenträger in Rechnung gestellt.                                                                                                    |
|                       | Abgebrochen                                                                                                    | Dieser Status I                                                                                                    | kann manuell g                                                                                                  | jesetzt w                                                              | verden, wenn der Patient die Behandlung abgebrochen hat und nicht weiterführt.                                                                                                    |
|                       | Hinter dem Statu                                                                                                    | is werden per To                                                                                                    | ooltipp noch we                                                                                                 | itere Info                                                             | ormationen angezeigt:                                                                                                    |
|                       |                                                                                                    | Beschro                                                                                                    | eibung                                                                                                    |                                                                        |                                                                                                    |
|                       | blauer Punkt                                                                                                    | Abrechnung: no                                                                                                    | ch zu erlediger                                                                                                 | ۱                                                                      |                                                                                                    |
|                       | grüner Punkt                                                                                                    | ist erledigt                                                                                                    |                                                                                                    |                                                                        |                                                                                                    |
| H<br>a<br>u           | Wenn auf einem<br>Abrechnung des<br>der Vertragspreis                                                                 | Rezept ein ärztl<br>Hausbesuches<br>sliste des Koster                                                                    | ich verordnete<br>erfolgt, je nach<br>hträgers anbiet                                                           | r Hausbe<br>Kostent<br>et.                                             | esuch vorgegeben ist, wird in AMPAREX die Option 'Hausbesuch' gewählt. Die<br>räger unterschiedlich. Daher erscheint ein Dialog, welcher die Möglichkeiten au                                                                                                    |
| s<br>b                | AMPAREX                                                                                                    |                                                                                                    |                                                                                                    | $\times$                                                               |                                                                                                    |
| e<br>s                | Hausbesuch                                                                                                    | 1                                                                                                    |                                                                                                    |                                                                        |                                                                                                    |
| u<br>ch               |                                                                                                    |                                                                                                    |                                                                                                    |                                                                        | -                                                                                                    |
|                       | O Mehr                                                                                                    | ere Kunden in so<br>nform Hausbesud                                                                                      | zialer Gemeins<br>che<br>Abbrechen                                                                              | chaft                                                                  |                                                                                                    |
|                       |                                                                                                    |                                                                                                    |                                                                                                    |                                                                        | Beschreibung                                                                                                    |
|                       | Hausbesu                                                                                                    | ch normal                                                                                                    | In die                                                                                                    | Kalkulati                                                              | on wird automatisch die Position 'Hausbesuch' eingefügt.                                                                                                    |
|                       | <ul> <li>Mehrere K<br/>Gemeinsch</li> </ul>                                                                           | unden in soziale<br>haft                                                                                                 | In die ler eingef                                                                                               | Kalkulatio<br>ügt.                                                     | on wird automatisch die Position 'Mehrere Kunden in einer sozialen Einrichtung'                                                                                                    |
|                       | Mischform                                                                                                    | Hausbesuche                                                                                                    | In die<br>soziale                                                                                               | Kalkulation<br>A Einrich                                               | on wird automatisch die Position 'Hausbesuch' und 'Mehrere Kunden in einer<br>htung' eingefügt.                                                                                                    |
| T<br>h<br>e<br>r<br>a | Auf Rezepten ka<br>einen Bericht zu<br>weniger das Port<br>in der aktuellen F<br>'ARZTB' als Posi<br>werden alle Posi | nn der ausstelle<br>schreiben und a<br>to ersetzt. Bei de<br>Preisliste eine Po<br>itionsnummer hir<br>tionen, die als K | nde Arzt einen<br>in den Arzt zu i<br>er Erfassung de<br>osition mit Pos.<br>nterlegt hat. Die<br>ostenpauschal | Therapie<br>ibermitte<br>is Rezep<br>Nr 'ARZ<br>isser wirc<br>e erkann | ebericht anfordern. In diesem Fall ist es Pflicht, nach Abschluss der Behandlung<br>eln. Manche Kassen haben dafür eine Position in der Preisliste, die mehr oder<br>otes wird dazu die Option 'Therapiebericht' gesetzt. Im Hintergrund wird ermittel<br>TB' enthalten ist. In diesem Fall wird ein passender Artikel gesucht, der ebenfal<br>d in die Kalkulation eingefügt. Wird die Option 'Therapiebericht' wieder entfernt,<br>nt werden, aus der Kalkulation entfernt. |
| i<br>e<br>b<br>ri     | Vinter 'N<br>AMPAR                                                                                                    | /lein AMPAREX'<br>EX.                                                                                                    | können offene                                                                                                   | Therapi                                                                | ieberichte zur Erinnerung angezeigt werden (siehe auch Erinnerung   Mein                                                                                                    |
| c<br>ht               |                                                                                                    |                                                                                                    |                                                                                                    |                                                                        |                                                                                                    |

|                  | Aktive Option:                                                                                                    |                                                                                                    |  |  |  |  |  |
|------------------|----------------------------------------------------------------------------------------------------|----------------------------------------------------------------------------------------------------|--|--|--|--|--|
| r<br>u           | r Beschreibung                                                                                                    |                                                                                                    |  |  |  |  |  |
| p<br>p<br>e      | Schnellsuche 🔎                                                                                                    | Je nach Anwendungstyp & Indikationsschlüssel werden in der Schnellauswahl passende<br>'Gruppenleistungen' zur Auswahl angeboten (z. B. Physiotherapie & EX - KG-Gruppe).                                                                                                    |  |  |  |  |  |
| n<br>t<br>h<br>e | Gruppentermine                                                                                                    | Schaltfläche erscheint im Vorgang. Über diese können in dem erscheinenden Dialog, Gruppentermine gesucht und zugeordnet (Schaltfläche Zuordnen) werden. Hierzu muss zuvor ein Termin mit der Optior 'Gruppentermin' angelegt worden sein.                                                                                                    |  |  |  |  |  |
| r<br>a           |                                                                                                    | MPAREX >                                                                                                    |  |  |  |  |  |
| p<br>ie          |                                                                                                    | Gruppentermine zuordnen<br>Termine für Kunden Anton, Heinz zuweisen                                                                                                    |  |  |  |  |  |
|                  |                                                                                                    | Datum von: 21.01.2021 🗒 Bis: 21.01.2022 📾 Text Belegung bis: Suchen                                                                                                    |  |  |  |  |  |
|                  |                                                                                                    | Gesamt 0 Zugeordnet 3 Zuordnen                                                                                                    |  |  |  |  |  |
|                  |                                                                                                    | Tag         Datum         Zeit         Min.         Belegung         Termine (241)         P         Status         Ressource         Text         K           ✓         Do         21.01.2021         17:00         90         1         Traningsgruppe         Bestätigt         Kursraum         RDOAB         R           Fr         22.01.2021         10:00         90         1         Traningsgruppe         Bestätigt         Kursraum, Sonnenveld, Katja         RFMO         R           Mo         25.01.2021         10:00         90         1         Traningsgruppe         Bestätigt         Kursraum, Sonnenveld, Katja         RMOMO         R           ✓         Mo         25.01.2021         12:30         30         Behandlung         Bestätigt         Kursraum, Sonnenveld, Katja         RDMO         R           D         10         26.01.2021         10:00         90         1         Traningsgruppe         Bestätigt         Kursraum, Sonnenveld, Katja         RDIMO         R |  |  |  |  |  |
|                  |                                                                                                    | QK Abbrechen                                                                                                    |  |  |  |  |  |
| Ind.<br>Schl.    | Der Indikationsschlüssel in k<br>oder besonders viele Heilmit<br>Ärzte können diese Heilmitte<br>Folgerezept angefordert wer<br>oder 'besonderer Bedarf', an | Combination mit dem oder den ICD10 Code(s) kann einen besonderen Verordnungsbedarf (es werden spezie<br>tel benötigt) oder einen langfristigen Heilmittelbedarf (es werden auf lange Zeit Heilmittel benötigt) bedeuten.<br>I außerhalb ihres Budgets verordnen. Für den Therapeuten bedeutet das, dass für diese Patienten ein<br>den darf. Zur Information wird daher ein () hinter dem ersten ICD10 Code, mit einem Tooltip 'langfristiger-'<br>gezeigt.                                                                                                    |  |  |  |  |  |
|                  | AMPAREX                                                                                                    | ×                                                                                                    |  |  |  |  |  |
|                  | Die Kombination a                                                                                                    | us Indikationsschüssel und ICD-10 indiziert einen                                                                                                    |  |  |  |  |  |
|                  | Besonderen Verore                                                                                                    | dnungsbedarf                                                                                                    |  |  |  |  |  |
|                  |                                                                                                    | ОК                                                                                                    |  |  |  |  |  |
|                  | Offiziell besteht keine Prüfpfl<br>verschiedenen Kostenträger<br>Indikationsschlüssel validiert                                                              | icht, ob ein, auf dem Rezept, angegebener ICD10 Code auch zum Indikationsschlüssel passt (Ausnahme be<br>- z. B. IKK Nord). Aufgrund der Sorgfaltspflicht werden in AMPAREX ICD10 Codes gegen den<br>- ggf. wird gewarnt, wenn diese nicht passen.                                                                                                    |  |  |  |  |  |
|                  | Werden die ersten Zeichen e<br>Indikationsschlüsseln gesuch<br>Kombination wird in den Sta                                                                   | eingegeben, schlägt AMPAREX passende Indikationsschlüssel vor. Über die Lupe (Suche) kann nach<br>nt werden (Schlüssel, Name, Zahnarzt, Anwendungstyp). Die Indikationen bzw. die dazu passende ICD<br>mmdaten Indikation   Stammdaten gepflegt.                                                                                                    |  |  |  |  |  |
|                  | Leitsymptomatiken                                                                                                    |                                                                                                    |  |  |  |  |  |
|                  | Der Heilmittelkatalog 2020 d<br>es können aber auch mehrei                                                                                                   | efiniert für jede Indikation bis zu 4 Leitsymptomatiken a,b,c und x. Mindestens eine Leitsymptomatik ist Pflich<br>re Leitsymptomatiken auf dem Rezept eingetragen sein.                                                                                                    |  |  |  |  |  |
|                  | Eine Leitsymptomatik beschi<br>werden erst sichtbar, wenn e                                                                                                  | reibt typische Symptome, die zu dieser Indikation führen bzw. welche zu behandeln sind. Die Checkboxen<br>in Indikationsschlüssel ausgewählt wird.                                                                                                    |  |  |  |  |  |
|                  |                                                                                                    | Beschreibung                                                                                                    |  |  |  |  |  |
|                  | In den Stammdat<br>Leitsymptomatik f<br>Ferner wird der T                                                                                                    | en kann an den Leitsymptomatiken 'a, b und c' ein Text hinterlegt werden. Ist ein Text hinterlegt, ist die<br>iür die Indikation erlaubt (sonst nicht). Die Leitsymptomatiken a, b und c sind im Heilmittelkatalog vordefiniert<br>ext als Tooltip in der Vorgangsmaske zur Rezepterfassung auf der Checkbox angezeigt.                                                                                                    |  |  |  |  |  |
|                  | x       Für Indikationssch         Rezept eintragen       Symptomatik. Die                                                                                   | hlüssel, mit Leitsymptomatik 'x' am Ende, kann der Arzt eine patientenindividuelle Symptomatik auf dem<br>. Wird diese Indikation in AMPAREX eingetragen, erscheint ein zusätzliches Feld für die Eingabe der<br>. Leitsymptomatik x steht für Patienten individuelle Symptomatik.                                                                                                    |  |  |  |  |  |

| ICD-10            | Diagnosen n<br>verpflichtet,<br>Code zum Ir                     | nüssen im ambulanten und stationären Bereich nach der ICD-10-GM verschlüsselt werden. Ärzte und Dokumentare sind dab<br>die Deutschen Kodierrichtlinien (DKR) in der jeweils gültigen Fassung zu berücksichtigen. AMPAREX prüft, ob der ICD-10<br>dikationsschlüssel passt. Dabei können z. B. folgende Fehler auftreten:                                                                                                    |
|-------------------|-----------------------------------------------------------------|----------------------------------------------------------------------------------------------------|
|                   | Fehler                                                          | Beschreibung                                                                                                    |
|                   | keine<br>Eingabe                                                | Fehlender ICD-10 Schlüssel                                                                                                    |
|                   | M54.2 <mark>E</mark>                                            | Ungültiges Format des ICD Codes. Mindestens einen Buchstaben und 2 Ziffern angeben. Nach einem Punkt folgt mindestens eine Ziffer (.9 wenn unbekannt).                                                                                                    |
|                   | M50.34                                                          | Unbekannter ICD-10 Schlüssel. Nicht definierte Kombination aus Indikationsschlüssel und ICD-10 Code.                                                                                                    |
| Weitere<br>ICD-10 | Darüber hina<br>geprüft, ob a<br>gelb) im betr<br>aus Indikatio | aus sind weitere ICD10 Codes pro Indikationsschlüssel zulässig. Wenn das Feld 'Weitere Kombinationen' nicht leer ist, wird<br>Ile angegebenen ICD10 Codes für den gegebenen Indikationsschlüssel zulässig sind, anderenfalls wird eine Warnung/Info (i<br>effenden ICD10 Feld angezeigt, es sei denn es handelt sich um eine Vorordnung außerhalb der Regel. Ergibt die Kombinatic<br>nsschlüssel und ICD10 Codes einen besonderen und langfristigen Bedarf, ist die Kombination zulässig. |

#### Kalkulation

| Schaltfläche      |                                                                                               | Beschreibung                                                                                                    |
|-------------------|-----------------------------------------------------------------------------------------------|----------------------------------------------------------------------------------------------------|
| Zuzahlungsbefreit | Siehe auch Teil                                                                               | weise Zuzahlung für Therapie um den Jahreswechsel oder den 18. Geburtstag                                                                                                    |
| Schnellsuche 👂    | Über die 'Lupe' v<br>auch über die So                                                         | verden passende Leistungen vorgeschlagen. Die Abkürzungen zu diesen Leistungen können<br>chnellsuche direkt eingegeben werden - Beispiele sind:                                                                                                    |
|                   | Kennung                                                                                       | Beschreibung                                                                                                    |
|                   | ARZTB                                                                                         | Arztbericht - Kostenpauschale für den Therapeuten-Arzt-Bericht                                                                                                    |
|                   | HB                                                                                            | Hausbesuch - Hausbesuch allgemein, zusätzliches Wegegeld möglich                                                                                                    |
|                   | *P (z. B: HBP)                                                                                | (Hausbesuchs-) Pauschale - Hausbesuch pauschal, keine weiteren Positionen zulässig                                                                                                    |
|                   | HBS1                                                                                          | Hausbesuch eines Patienten in sozialer Gemeinschaft                                                                                                    |
|                   | HBSM                                                                                          | Hausbesuch mehrerer Patienten in sozialer Gemeinschaft                                                                                                    |
|                   | HBSM1                                                                                         | Hausbesuch des ersten von mehreren Patienten in sozialer Gemeinschaft                                                                                                    |
|                   | HBSM2                                                                                         | Hausbesuch eines weiteren von mehreren Patienten in sozialer Gemeinschaft                                                                                                    |
| Neu               | Auswahl von Lei<br>AMPAREX biete<br>(typischerweise a<br>des Positionsnur<br>Therapiebericht) | stungen<br>t ein Basisset von Artikeln in der Ersteinrichtung an. Alle weiteren Artikel werden von Hand<br>als Kopie von bestehenden Artikeln) angelegt. Für die Basisartikel sind die Positionsnummern<br>nmern-Verzeichnisses für Heilmittel hinterlegt. Für wenige spezielle Artikel (Hausbesuch,<br>werden spezielle interne Positionsnummern verwendet.               |
|                   | In Deutschland s<br>getrennt vergebe<br>aber für Ergo 59<br>Artikel arbeiten z                | ind die Positionsnummer für Leistungen nach den Anwendungsbereichen (Physio, Ergo, Logo)<br>en. Z.B. ist die Positionsnummer für die Kostenpauschale eines Arztberichts für Physio 29701,<br>701. Eine Übersicht der Positionsnummern ist bei der GKV abrufbar. Um trotzdem mit nur einem<br>zu können, haben wir eine eigene künstliche Positionsnummer erfunden 'ARZTB'. |
|                   | Für Hausbesuch<br>enthalten Pausch<br>hier verwenden v                                        | e gelten recht komplexe Regeln, welche Positionen verwendet werden können. Manche Verträge halen (z.B. 29933), manche eine Basisposition (z.B. 29901) plus Wegegeld (z.B. 29907). Auch wir eigene Positionsnummern, um mit wenigen Artikeln auskommen zu können.                                                                                                    |
|                   | Die eigenen Pos<br>Suchschlüssel ve<br>'Positionsnumme                                        | itionsnummern werden am Artikel eingetragen und ebenfalls in den KT-Preislisten als<br>erwendet. Die, an den KT zu übertragende Positionsnummer, steht in der Preisliste als<br>er Arbeit'.                                                                                                    |
| = Löschen         | Löscht eine, zuv                                                                              | or in der Tabelle markierte, Position.                                                                                                    |

 $4 \, / \, 6$ 

(i)

| Zahlungen | Möglichkeit zu diesem Vorgang Zahlungen oder Zahlungsgutscheine über den Dialog 'Anlegen der Kundenrechnung' zu kassieren.         Info         Wird in diesem Dialog die Zahlungsart 'Gutschein' verwendet, kann nicht gleichzeitig per 'Bar' oder 'EC' bezahlt werden. Dies erfolgt danach direkt über die Rechnung. |
|-----------|----------------------------------------------------------------------------------------------------|
|           | AMPAREX ×      Anlegen der Kundenrechnung      Gesamfatrechnung des Kundenantells                                                                                                    |
|           | Menge         Kurzz.         Artikekname / Beschreibung         Eigenanteit           6         MT         Manuelle Thorapie         15,24           6         FANOD         Fango mit Ruhe         6,00           1         Rezeptgebühr         10,00                                                                |
|           | Eigenanteit:     32,14       Zahlungsart:     Barzahlungs       Zahlungsart:     Bar       Zahlungsart:     Bar                                                                                                    |
|           | Bar     Gegeben:       EC     Zurdick:       QK     Abbrechen                                                                                                    |

### Tabelle 'Vorgangsschritte'

| Schaltfläche           | Beschreibung                                                                                                    |
|------------------------|----------------------------------------------------------------------------------------------------|
| =<br>Bearbeiten        | Ein selektierter Vorgangsschritt kann zum Ausführen bearbeitet werden oder per Doppelklick geöffnet werden. Je nach Vorgangsschrittyp erscheint z. b. ein Dialog oder Dokument. Die Liste der Vorgangsschritte kann erweitert werden (siehe auch Vorgangsschritte   Stammdaten. |
| =<br>Zurücksetz<br>ten | Wurde aus Versehen ein Vorgangsschritt ausgeführt (gekennzeichnet durch einen Bestätigungshaken), kann dieser Schritt zurückgesetzt werden. Eventuelle Daten oder Dokumente gehen dabei 'verloren'.                                                                             |
| =<br>Nachdruck<br>en   | Wurde ein Vorgangsschritt mit einem Dokument bearbeitet, erhält der Schritt einen Bestätigungshaken und wer (in Form eines Mitarbeiterkürzels) diesen bearbeitet hat. Liegt dem Vorgangsschritt ein Dokument zugrunde, kann dieses nachgedruckt werden.                         |
| = Kopieren             | Kopiert einen, in der Tabelle zuvor markierten, Vorgangsschritt.                                                                                                    |
|                        |                                                                                                    |
| Schaltfläche           | Beschreibung                                                                                                    |

| AMPARE                                                                                                    | EX                                                                                                    |                                                                                                    |                                                                                                    |                                                                                                    |                                                                                                    |                                                                          |                                                                                       | ×                                                                                                    |                                           |
|----------------------------------------------------------------------------------------------------|----------------------------------------------------------------------------------------------------|----------------------------------------------------------------------------------------------------|----------------------------------------------------------------------------------------------------|----------------------------------------------------------------------------------------------------|----------------------------------------------------------------------------------------------------|--------------------------------------------------------------------------|---------------------------------------------------------------------------------------|----------------------------------------------------------------------------------------------------|-------------------------------------------|
| Gruppent<br>Termine für                                                                                                    | termine zuordne<br>Kunden Abels, Mich                                                                                                    | en<br>aela zuweisen                                                                                                    | 1                                                                                                    |                                                                                                    |                                                                                                    |                                                                          | Ê                                                                                     |                                                                                                    |                                           |
| Datum v                                                                                                    | on: 05.09.2019 🛱                                                                                                    | Bis:                                                                                                    | 05.09.2020 🛱 Text                                                                                                    |                                                                                                    | Belegung bis:                                                                                                    |                                                                          | Suchen                                                                                |                                                                                                    |                                           |
| Gesamt                                                                                                    | 6                                                                                                    | Zugeordne                                                                                                    | t 4                                                                                                    |                                                                                                    |                                                                                                    |                                                                          | Zuordnen                                                                              |                                                                                                    |                                           |
|                                                                                                    | Datum                                                                                                    | 7.7                                                                                                    | Termine                                                                                                    | (6)                                                                                                    | 2                                                                                                    | Test                                                                     |                                                                                       |                                                                                                    |                                           |
| V Mi<br>V Mo<br>V Mo<br>V Mi<br>V Do<br>V Mi                                                                                                    | 18.04.2018<br>15.04.2019<br>06.05.2019<br>08.05.2019<br>16.05.2019<br>04.09.2019                                                                                                    | 2ent         Min.           11:00         60           12:10         160           08:10         80           15:10         20           08:10         80           14:20         40                                                                                                    | Behandlung         Behandlung           2         ✓         Behandlung           5         Behandlung         Behandlung           3         Behandlung         Behandlung           3         Behandlung         Behandlung                                                                                                    | Bestätigt R<br>Wahrgenommen S<br>Bestätigt S<br>Wahrgenommen S<br>Bestätigt S                                    | i so<br>ionnenveld, Katja<br>ionnenveld, Katja<br>ionnenveld, Katja<br>ionnenveld, Katja<br>idemons, Annegret                                                                                                    | FANGO,KMT                                                                | Kommentar                                                                             |                                                                                                    |                                           |
|                                                                                                    |                                                                                                    |                                                                                                    |                                                                                                    |                                                                                                    |                                                                                                    |                                                                          |                                                                                       |                                                                                                    |                                           |
|                                                                                                    |                                                                                                    |                                                                                                    | <u>0</u> K                                                                                                    | Abbrechen                                                                                                    | ]                                                                                                    |                                                                          |                                                                                       |                                                                                                    |                                           |
| te Termine<br>chweise<br>Leistun<br>stattgef<br>THERA                                                                                                    | e werden ir<br>e werden d<br>gsnachwei<br>unden hab<br>PIE').                                                                                                    | nmer m<br>abei dire<br>se habe<br>en, mit e                                                                                                    | it dem Vorgang, i<br>ekt bei der Termir<br>en einen Status (g<br>dem Status 'Wahı                                                                                                    | n welchem die<br>nplanung mit a<br>eplant, erfolgt<br>genommen' b                                                | e Leistunger<br>angelegt und<br>oder storni<br>estätigt (sie                                                                                                    | n aufgend<br>d bei Änd<br>ert). Dies<br>she auch                         | ommen wor<br>lerungen vo<br>e Termine<br>'Reiter 'Le                                  | den sind, verknüpft.<br>In Terminen direkt a<br>werden, nachdem d<br>stungsnachweise'                         | . Die I<br>ingep<br>liese<br>Kund         |
| Termin,<br>chweiss<br>Leistun<br>stattgef<br>THERA<br>Über di<br>sind bz                                                                                                    | e werden ir<br>e werden d<br>gsnachwei<br>unden hab<br>NPIE').<br>e Terminlis<br>w. es kann                                                                                                    | mmer m<br>abei diro<br>se habe<br>en, mit o<br>ete könn<br>ein Ter                                                                                                    | it dem Vorgang, i<br>ekt bei der Termir<br>en einen Status (g<br>dem Status 'Wahı<br>en daher die (Ein<br>min entsprechenc                                                                                                    | n welchem die<br>nplanung mit a<br>eplant, erfolgt<br>genommen' b<br>zel-)Termine o<br>I der Leistung            | e Leistunger<br>oder storni<br>estätigt (sie<br>des Kunden<br>verbunden                                                                                                    | n aufgend<br>d bei Änd<br>ert). Dies<br>ehe auch<br>angezei<br>werden.   | ommen wor<br>lerungen vo<br>e Termine<br>'Reiter 'Le<br>gt werden,                    | den sind, verknüpft.<br>In Terminen direkt a<br>werden, nachdem d<br>stungsnachweise'  <br>welche mit dem Vor | . Die l<br>angep<br>liese<br>Kunc         |
| te Termin,<br>chweist<br>Leistun<br>stattgef<br>THERA<br>Über di<br>sind bz                                                                                                    | e werden ir<br>e werden d<br>gsnachwei<br>unden hab<br>PIE').<br>e Terminlis<br>w. es kann<br>x<br>uordnen<br>10roang vervallen                                                                                                    | nmer m<br>abei dir<br>se habe<br>en, mit<br>en, mit<br>ein Ter                                                                                                    | it dem Vorgang, ii<br>ekt bei der Termir<br>en einen Status (g<br>dem Status 'Wahr<br>en daher die (Ein<br>min entsprechenc                                                                                                    | n welchem die<br>nplanung mit a<br>eplant, erfolgt<br>genommen' b<br>zel-)Termine o<br>d der Leistung            | e Leistunger<br>angelegt und<br>oder storni<br>eestätigt (sie<br>des Kunden<br>verbunden                                                                                                    | n aufgend<br>d bei Änd<br>ert). Dies<br>she auch<br>angezei<br>werden.   | ommen wor<br>lerungen vo<br>e Termine<br>'Reiter 'Le<br>gt werden,<br>*               | den sind, verknüpft.<br>In Terminen direkt a<br>werden, nachdem d<br>stungsnachweise'  <br>welche mit dem Vor | . Die I<br>angep<br>liese<br>Kund         |
| e Termin,<br>chweiss<br>Leistun<br>stattgef<br>THERA<br>Über di<br>sind bz                                                                                                    | e werden ir<br>e werden d<br>gsnachwei<br>unden hab<br>APIE').<br>e Terminlis<br>w. es kann<br>x<br>uordnen<br>tvorgang verwalten<br>Kurzz                                                                                                    | nmer m<br>abei dir<br>se habe<br>en, mit<br>ste könn<br>ein Ter                                                                                                    | it dem Vorgang, in<br>ekt bei der Termir<br>en einen Status (g<br>dem Status 'Wahr<br>en daher die (Ein<br>min entsprechenc                                                                                                    | n welchem die<br>pplanung mit a<br>eplant, erfolgt<br>genommen' b<br>zel-)Termine d<br>d der Leistung            | e Leistunger<br>angelegt un<br>oder storni<br>estätigt (sie<br>des Kunden<br>verbunden                                                                                                    | n aufgenn<br>d bei Änc<br>ert). Dies<br>she auch<br>n angezei<br>werden. | ommen wo<br>lerungen vo<br>e Termine<br>'Reiter 'Le<br>gt werden,<br>×                | den sind, verknüpft.<br>In Terminen direkt a<br>werden, nachdem d<br>stungsnachweise'  <br>welche mit dem Vor | . Die l<br>angep<br>liese<br>Kund         |
| Termine zur<br>Chweiss<br>Leistun<br>stattgef<br>THERA<br>Über di<br>sind bz<br>Termine zur<br>GM<br>HL<br>KT                                                                                                    | e werden ir<br>e werden d<br>gsnachwei<br>funden hab<br>PIE').<br>e Terminlis<br>w. es kann<br>×<br>wordnen<br>tvorgang verwalten<br>Kurz                                                                                                    | nmer m<br>abei dira<br>se habe<br>en, mit o<br>ste könn<br>ein Ter                                                                                                    | it dem Vorgang, i<br>ekt bei der Termir<br>en einen Status (g<br>dem Status 'Wahr<br>en daher die (Ein<br>min entsprechend<br>Menge                                                                                                    | n welchem die<br>nplanung mit a<br>eplant, erfolgt<br>genommen' b<br>zel-)Termine o<br>d der Leistung            | <ul> <li>Leistunger<br/>angelegt un<br/>oder storni<br/>æstätigt (sie</li> <li>des Kunden<br/>verbunden</li> <li>0 Colommessa</li> <li>10 Heißluft</li> <li>10 Kätetherapie</li> </ul>                                      | n aufgenn<br>d bei Änc<br>ert). Dies<br>she auch<br>a angezei<br>werden. | ommen wor<br>lerungen vo<br>e Termine<br>'Reiter 'Le<br>gt werden,<br>X               | den sind, verknüpft.<br>In Terminen direkt a<br>werden, nachdem d<br>stungsnachweise'  <br>welche mit dem Vor | . Die l<br>angep<br>liese<br>Kund         |
| te Termin,<br>chweiss<br>Leistun<br>stattgef<br>THERA<br>Über di<br>sind bz                                                                                                    | e werden ir<br>e werden d<br>gsnachwei<br>iunden hab<br>xPIE').<br>e Terminlis<br>w. es kann<br>x<br>uordnen<br>tvorgang verwalten<br>kurz                                                                                                    | nmer m<br>abei dira<br>se habe<br>en, mit d<br>ste könn<br>ein Ten                                                                                                    | it dem Vorgang, in<br>ekt bei der Termir<br>en einen Status (g<br>dem Status 'Wahr<br>en daher die (Ein<br>min entsprechenc<br>Menge                                                                                                    | n welchem die<br>pplanung mit a<br>eplant, erfolgt<br>'genommen' b<br>zel-)Termine o<br>d der Leistung           | <ul> <li>Leistunger</li> <li>angelegt unv</li> <li>oder storni</li> <li>estätigt (sie</li> <li>des Kunden</li> <li>verbunden</li> <li>0 Colonmassa</li> <li>10 Heißluft</li> <li>10 Kaltherapie</li> <li>Min: 50</li> </ul> | n aufgenn<br>d bei Änc<br>ert). Dies<br>he auch<br>a angezei<br>werden.  | ommen woo<br>lerungen vo<br>e Termine<br>'Reiter 'Le<br>gt werden,<br>X               | den sind, verknüpft.<br>n Terminen direkt a<br>werden, nachdem d<br>stungsnachweise'  <br>welche mit dem Vor  | . Die I<br>angep<br>liese<br>Kund         |
| CM<br>E Termin,<br>chweiss<br>Leistun<br>stattgef<br>THERA<br>Über di<br>sind bz<br>Termine zu<br>CM<br>HL<br>KT<br>Statt<br>28012019<br>28012019<br>280120000000000000000000000000000000000 | e werden ir<br>e werden d<br>gsnachwei<br>funden hab<br>VPIE').<br>e Terminlis<br>w. es kann<br>x<br>uordnen<br>tvorgang verwalten<br>Kurz                                                                                                    | nmer m<br>abei dir<br>se habe<br>en, mit d<br>ste könn<br>ein Ten                                                                                                    | it dem Vorgang, i<br>ekt bei der Termir<br>en einen Status (g<br>dem Status 'Wahr<br>en daher die (Ein<br>min entsprechend<br>10<br>10<br>10<br>10<br>10<br>10<br>10                                                                                                    | n welchem die<br>nplanung mit a<br>eplant, erfolgt<br>'genommen' b<br>zel-)Termine o<br>d der Leistung           | e Leistunger<br>angelegt un<br>oder storni<br>bestätigt (sie<br>des Kunden<br>verbunden<br>0 Colonmassa<br>10 Heißluft<br>10 Kaltherapie<br>Kaltherapie                                                                     | n aufgenn<br>d bei Änc<br>ert). Dies<br>she auch<br>a angezei<br>werden. | ommen woo<br>lerungen vo<br>e Termine<br>'Reiter 'Le<br>gt werden,<br>X<br>mezuordnen | den sind, verknüpft.<br>In Terminen direkt a<br>werden, nachdem d<br>stungsnachweise'  <br>welche mit dem Vor | . Die I<br>angep<br>liese<br>Kund         |
| te         Termin,<br>chweist<br>Leistun<br>stattgef<br>THERA           Über di<br>sind bz         Über di<br>sind bz           Image: Image state state                                                                                                    | e werden ir<br>e werden d<br>gsnachwei<br>funden hab<br>VPIE').<br>e Terminlis<br>w. es kann<br>vorgang verwalten<br>kurzz                                                                                                    | nmer m<br>abei dir.<br>se habe<br>en, mit d<br>te könn<br>ein Ter.                                                                                                    | it dem Vorgang, in<br>ekt bei der Termir<br>en einen Status (g<br>dem Status 'Wahr<br>en daher die (Ein<br>min entsprechence<br>Menge<br>10<br>10<br>10<br>10<br>10<br>10<br>10<br>10<br>10<br>10<br>10<br>10                                                                                                    | n welchem die<br>nplanung mit a<br>eplant, erfolgt<br>'genommen' b<br>zel-)Termine o<br>d der Leistung<br>       | <ul> <li>Leistunger<br/>angelegt um<br/>oder storni<br/>bestätigt (sie</li> <li>des Kunden<br/>verbunden</li> <li>0 Colonmassa</li> <li>10 Heißluft</li> <li>10 Kaltetherapie</li> <li>Min: 5</li> <li>K</li> </ul>         | n aufgenn<br>d bei Änc<br>ert). Dies<br>he auch<br>a angezei<br>werden.  | e Termine<br>'Reiter 'Le<br>gt werden,<br>×<br>*<br>*<br>*<br>*<br>*                  | den sind, verknüpft.<br>n Terminen direkt a<br>werden, nachdem d<br>stungsnachweise'  <br>welche mit dem Vor  | . Die I<br>ngep<br>liese<br>Kund<br>gang  |
| Termin,<br>chweiss<br>Leistun<br>stattgef<br>THERA           Über di<br>sind bz           Über di<br>sind bz           Termine zan<br>Fermine zan<br>MHL<br>KT           Statt<br>28.012019<br>28.012019<br>3.0012019<br>3.0012019<br>9.00122019<br>0.0022019<br>0.0022019<br>0.0022019<br>0.0022019<br>0.0022019<br>0.0022019<br>0.0022019<br>0.0022019<br>0.0022019<br>0.0022019<br>0.0022019<br>0.0022019                                                                                                    | e werden ir<br>e werden d<br>gsnachwei<br>funden hab<br>(PIE').<br>e Terminlis<br>w. es kann<br>x<br>wordnen<br>kurz<br>Tag Zeit Mi<br>Mo 14.30<br>Di 1150 f<br>Fr 14.30<br>Di 1150 f<br>Fr 14.30<br>Di 1150 f<br>Mi 14.30<br>Di 1150 f<br>Mi 14.30<br>Di 1150 f<br>Mi 14.30<br>Di 1150 f<br>Mi 14.30<br>Di 1150 f<br>Mi 14.30<br>Di 1150 f<br>Mi 14.30<br>Di 1150 f<br>Mi 14.30<br>Di 1150 f<br>Mi 14.30<br>Di 1150 f                                                                                                    | nmer m<br>abei dir<br>se habe<br>en, mit d<br>ste könn<br>ein Ter<br>ein Ter<br>bestägt<br>bestägt<br>bes | it dem Vorgang, i<br>ekt bei der Termir<br>en einen Status (g<br>dem Status 'Wahr<br>en daher die (Ein-<br>min entsprechenc<br>Menge<br>Menge | n welchem die<br>nplanung mit a<br>eplant, erfolgt<br>'genommen' b<br>zel-)Termine o<br>d der Leistung<br>Term.  | e Leistunger<br>angelegt um<br>oder storni<br>æstätigt (sie<br>des Kunden<br>verbunden<br>0 Colommessa<br>10 Heißlut<br>10 Kätetherapie<br>Min: 5                                                                           | n aufgenn<br>d bei Änc<br>ert). Dies<br>she auch<br>a angezei<br>werden. | ommen wor<br>lerungen vo<br>e Termine<br>'Reiter 'Le<br>gt werden,<br>×<br>*<br>*     | den sind, verknüpft.<br>n Terminen direkt a<br>werden, nachdem d<br>stungsnachweise'  <br>welche mit dem Vor  | Die L<br>nngep.<br>liese<br>Kund          |
| te Termina,<br>chweise,<br>Leistun<br>stattgef<br>THERA<br>Über di<br>sind bz                                                                                                    | e werden ir<br>e werden d<br>gsnachwei<br>funden hab<br>vPIE').<br>e Terminlis<br>w. es kann<br>x<br>uordnen<br>tvorgang verwalten<br>kurz<br>Ma 1150<br>Fr 1430<br>Do 1150<br>Fr 1430<br>Do 1150<br>Fr 1430<br>Fr 1430<br>F | nmer m<br>abei dir<br>se habe<br>en, mit d<br>ste könn<br>ein Ten<br>ein Ten<br>b<br>b Bestängt<br>b Bestängt<br>B Bestängt<br>B Bestängt<br>B B Bestängt<br>B B Bestängt<br>B B Bestängt<br>B B Bestängt<br>B B Bestängt<br>B B Bestängt<br>B B B<br>B B B<br>B B B B B B B B B B B B B                                                                                                    | it dem Vorgang, in<br>ekt bei der Termir<br>en einen Status (g<br>dem Status 'Wahr<br>en daher die (Ein-<br>min entsprechend<br>10<br>10<br>10<br>10<br>10<br>10<br>10<br>10<br>10<br>10<br>10<br>10<br>10                                                                                                    | n welchem die<br>nplanung mit a<br>eplant, erfolgt<br>rgenommen' b<br>zel-)Termine of<br>d der Leistung<br>Term. | e Leistunger<br>angelegt un<br>oder storni<br>æstätigt (sie<br>des Kunden<br>verbunden<br>0 Kalatherapie<br>10 Kalatherapie                                                                                                 | n aufgenn<br>d bei Änc<br>ert). Dies<br>she auch<br>a angezei<br>werden. | ommen woo<br>lerungen vo<br>e Termine<br>'Reiter 'Le<br>gt werden,<br>X<br>HL KT      | den sind, verknüpft.<br>n Terminen direkt a<br>werden, nachdem d<br>stungsnachweise'  <br>welche mit dem Vor  | Die L<br>nngep.<br>liese<br>Kund<br>rgang |

### Siehe auch ...

- Erinnerung | Mein AMPAREX
  Indikation | Stammdaten
  Positionsnummern-Verzeichnisses für Heilmittel
  Übersicht der Positionsnummern bei der GKV
  Vorgangsschritte | Stammdaten